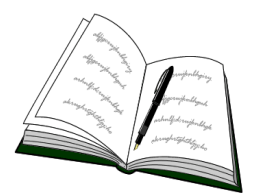

## WORD・EXCEL の

## ページ番号を任意の番号から始める方法

1つの文書でページ数が10ページを超え数十ページとなる場合は、通常、区切り のよいところでファイルを分割し2つ以上のファイルにして保存します。その方が 編集(変更、追加、削除)した場合、以降の文書への影響確認が容易になります。 その場合、注意しなければならないのはページ数です。最初のファイルのページ数 は1ページからなので問題ないですが、2つ目のファイル以降のページ数は1では なく前のファイルの続きページにしなければなりません。

又、途中で EXCEL データを数ページ挟みたい場合も同様、前のファイルページの続きでなければなりません。

Word にしろ Excel にしろ、ページ番号を1からでなく途中から付けたい場合の方 法について説明します。

WORD文書のページ数を任意の数字から始める方法(WORD 2003)
 ①Wordの[表示]-[ヘッダーとフッター]をクリックします。

②ヘッダーとフッターの定型句アイコンが表示されるので、「ヘッダー/フッターの切り替え」ボタンでフッターにし、「ページ番号の挿入」ボタンをクリックするとフッターに「1」が表示されます。

|                   | ページ番号の書式設定                        |  |
|-------------------|-----------------------------------|--|
| <u> ヘッダーとフッター</u> |                                   |  |
| 定型句の挿入(S)・ 🎾 🖞    | 🚰   🗓 💿   🔎 🖳   👯 🗾 🞜 🗐,   閉じる(©) |  |
| ページ数の挿入           | ヘッダー/フッターの切り替え                    |  |

- ③次に「ページ番号の書式設定」をクリックし、「ページ番号の書式設定」ダイ アログを表示させます。
- ④そのダイアログの「開始番号」にチェ ックを入れ、このファイルの最初の ページ番号を入力して[OK]をクリ ックします。

| ページ番号の書式                    |                         | ×     |  |  |
|-----------------------------|-------------------------|-------|--|--|
| 番号書式( <u>F</u> ):           | 1, 2, 3, ***            | *     |  |  |
| □ 章番号を含める(N)                |                         |       |  |  |
| 草外1トルのスタ1ル4PA<br>区 わりか 文(F) | 見出し1                    | ~     |  |  |
| 例: 1-1、1-A、<br>連続番号         | <u> - үүүуу/</u><br>1-а |       |  |  |
| ○前のセクションから継続                | <u>(c)</u>              |       |  |  |
|                             | <br>OK 】 (キャン           | tun 1 |  |  |

- 2. WORD文書のページ数を任意の数字から始める方法(WORD 2007)
  - ①Wordの [挿入]-[フッター]をクリックします。
  - ②「組み込み」ダイアログが表示されるので、下方の「フッターの編集」をク リックし、上部のリボン(従来のメニュー、ツールバー)左端にある「ペー ジ番号」-「現在の位置」-「番号のみ」を選択します。
    - すると最初のページのフッターに「1」の数字が表示されます。
  - ③次にもう一度、上部のリボンの「ページ番号」をクリックし、今度は「ページ番号の書式設定」をクリックして「ページ番号の書式設定」ダイアログを 表示させます。
  - ④そのダイアログの「開始番号」にチェックを入れ、このファイルの最初のページ番号を入力して[OK]をクリックします。

すると、フッターの「1」の数字は入力した数字に変更され、好みの番号か らのページ数にすることができます。

- ⑤そのフッターのページ数表示位置を中央にしたい場合は、リボンの「ホーム」 タブをクリックし「段落」の「中央揃え」をクリックします。
- 3. EXCEL データのページ数を任意の数字から始める方法
  - ①Excelの[表示]-[ヘッダーとフッター]をクリックします。
     (Excel2007の場合は「ページレイアウト」-「ページ設定」の右端にあるボタンをクリックします)
  - ②「ページ設定」のダイアログボックスが表示されるので、その中の「フッタ 一編集」をクリックします。
  - ③[フッター]のダイアログボックスの「中央部」の空白部をクリックしてカー ソルを中央部に置きます。そして「ページ番号」のアイコンをクリックする と「&[ページ番号]」と表示されるので「OK」をクリックします。

| フッター                                          |                                                                                                    |                      |
|-----------------------------------------------|----------------------------------------------------------------------------------------------------|----------------------|
| 文字書式の調<br>ページ番号、<br>対応する:<br>図の挿入:[[<br>カーソルを | 設定:文字を選択し、フォント ボタンをクリックします。<br>日付、時刻、ファイル名、シート名の挿入:テキスト ボックスにカーソルを移動し、<br>ボタンをクリックします。<br>図の挿入] ボタンをクリックします。図の書式を設定するには、テキストボックスに<br>を移動し、 [図の書式設定] ボタンをクリックします。 | 0K<br>(キャンセル)        |
| 左側(L):                                        | A 11 12 12 12 12 12 12 12 12 12 12 12 12                                                                                                    | ■ 参<br>右側®:          |
|                                               | ページ番号 4 & [ページ番号] 4                                                                                                    | <ul> <li></li> </ul> |
|                                               | ×                                                                                                    | ~                    |

④元の「ページ設定」に戻るので、そこの「ページ」タブをクリックして下方の「先頭ページ番号」の「自動」を希望する番号に変えて「OK」をクリックします。

## 文責: 井上 省三